# Инструкция по входу в on-line урок для студентов

### Технические характеристики и оборудование:

- Персональный компьютер, ноутбук, планшетный компьютер, моноблок;

- Минимальные технические характеристики:

| Версия                                                                                                    | Для использования Skype для рабочего стола Windows требуется:<br>Windows 10 (версия 1507 или выше)<br>Windows 8.1<br>Windows 8<br>Windows 7 (поддерживаются как 32-, так и 64-разрядные версии) |
|----------------------------------------------------------------------------------------------------|----------------------------------------------------------------------------------------------------|
| Процессор                                                                                                    | Не менее 1 ГГц                                                                                                    |
| Оперативная память                                                                                                    | Не менее 512 МБ                                                                                                    |
| Дополнительное ПО                                                                                                    | DirectX 9.0 или более поздней версии                                                                                                    |
| <ul> <li>Наличие микрофона и акустической системы<br/>или наушников с гарнитурой для организации<br/>общения он-лайн.</li> </ul> |                                                                                                    |

- Наличие Web-камеры.

- для подключения к ВКС должен быть установлен один из браузеров: Ghrome, Mozilla FireFox последних версий.

- доступ в Интернет со скоростью не менее 1,5 Мб/сек.

- 1. Для входа в он-лайн урок по видеоконференцсвязи (далее ВКС) Вам необходимо перейти по ссылке, которую Вам пришлют преподаватели по дисциплинам. (рассылка ссылок на подключение может быть по: e-mail, или иными способами. На усмотрение преподавателя.)
- 2. Полученную ссылку Вам необходимо сохранить и в течение 30 мин. Открыть в Вашем браузере (Ghrome, Mozilla FireFox последних версий). (по истечении 30 мин. данная ссылка будет не работоспособной)

|                                                                 | 2.1000                                                                      |
|-----------------------------------------------------------------|-----------------------------------------------------------------------------|
| O      Im Janukype.com/jTCPSED4213p                             | * 0                                                                         |
| Открыть прыложение "URL::kype"?                                 |                                                                             |
| Cailt fittps://jam.stopa.com/cs8equerce/creasing.en/resingence/ |                                                                             |
|                                                                 |                                                                             |
| Omparts repermentation "SAL stable"                             |                                                                             |
|                                                                 |                                                                             |
|                                                                 |                                                                             |
|                                                                 |                                                                             |
| C                                                               |                                                                             |
|                                                                 |                                                                             |
|                                                                 |                                                                             |
| Вас пригласили в беседу в                                       |                                                                             |
| Скайле                                                          |                                                                             |
|                                                                 |                                                                             |
|                                                                 |                                                                             |
| Присоединиться как гость                                        |                                                                             |
|                                                                 |                                                                             |
| Вонти или создать                                               |                                                                             |
| Илланьзуйте учетную запиль Майкрогофт. <u>На ліп таков?</u>     |                                                                             |
|                                                                 |                                                                             |
| Скачать Skypu                                                   |                                                                             |
| Weelects Civalit? Senucrums delived                             |                                                                             |
|                                                                 |                                                                             |
|                                                                 |                                                                             |
|                                                                 |                                                                             |
|                                                                 |                                                                             |
|                                                                 |                                                                             |
|                                                                 |                                                                             |
|                                                                 |                                                                             |
| AND AND AND AND AND AND AND AND AND AND                         | топования і Канфікальность на сонка-файтькі на 2029 Skapi и знакі Міснанії. |

- 4. Далее нажимаем «Присоединиться как гость».
- 5. Вводим свое Имя и Фамилию и нажимаем «Присоединиться».

Если Вы не присоединились к ВКС сразу, то выполняем следующие шаги....

6. Попадаем в следующее окно в Браузере:

| D Federaurus Lawrise # D Far # +                                                                                                    | Lecture Line L |
|----------------------------------------------------------------------------------------------------|----------------|
| € + C. A setual paramité discrite d'all'activité de la construction de la construction d | ÷ 🛛 i          |
| Начать собрание                                                                                                    | ( Possidarra   |
| The minimum rate is the second applied applied                                                                                                    | (hitting)      |

|                 | They be been a for calculation and a supersonal and for super-                                  |
|-----------------|-------------------------------------------------------------------------------------------------|
| State Section 2 | ng All had parawan planeters (per lagar and planeters) (per an angen per parawan (per parawan)) |
|                 | Agen Meding Accelerations and Acceleration "Meaning and "                                       |
|                 | The production of the standard standard standard standard                                       |
|                 | And a strong for the local signal of providence is the sign                                     |

7. В появившемся окне нажимаем кнопку «Позвонить» в правом верхнем углу окна.

| 🖸 mahanan anan a lagata agas 🕱 👩 Arga-                                                                                                    | * +                                                                                                    | Law 1 Miles 1 |
|----------------------------------------------------------------------------------------------------|----------------------------------------------------------------------------------------------------|---------------|
| <ul> <li>O a weisspelon/https://www.intendiated.</li> </ul>                                                                                                    | and the row and high reaching of                                                                           | ÷ 0           |
| ×                                                                                                    |                                                                                                    |               |
|                                                                                                    | В звонке сейчас только вы                                                                                  |               |
|                                                                                                    | Таранствуйть, Аликонар! Вы готоры и собраниес?                                                             |               |
|                                                                                                    |                                                                                                    |               |
|                                                                                                    |                                                                                                    |               |
|                                                                                                    |                                                                                                    |               |
|                                                                                                    |                                                                                                    |               |
|                                                                                                    | AA                                                                                                    |               |
|                                                                                                    |                                                                                                    |               |
|                                                                                                    | These a test had not many                                                                                  |               |
|                                                                                                    | 14 X                                                                                                    |               |
|                                                                                                    |                                                                                                    |               |
|                                                                                                    | Qi flamoura                                                                                                |               |
|                                                                                                    |                                                                                                    |               |
|                                                                                                    |                                                                                                    |               |
| And an and the set of the set of | ning andre an in address and in house to of an and in the second statements. Finders as present the second |               |

8. В следующем окне нажимаем кнопку «Позвонить».

| 😋 fladegaal daas a Daater paars X 🛛 🔒 Sept              | • × +                                                                                             | 1-5-1041-33 |
|---------------------------------------------------------|---------------------------------------------------------------------------------------------------|-------------|
| € → C ■ web-skype.com/10.056340.com/478                 | 0277703006.thtt2255g8fread.thtpps                                                                 | ★ ⊕ 1       |
| Начать собрание<br>Учетение значе 1 и 1                 |                                                                                                   | я- 👧        |
|                                                         |                                                                                                   |             |
|                                                         |                                                                                                   |             |
|                                                         |                                                                                                   |             |
|                                                         |                                                                                                   |             |
|                                                         |                                                                                                   |             |
|                                                         |                                                                                                   |             |
|                                                         |                                                                                                   |             |
|                                                         |                                                                                                   |             |
|                                                         |                                                                                                   |             |
|                                                         |                                                                                                   |             |
|                                                         |                                                                                                   |             |
|                                                         |                                                                                                   |             |
|                                                         |                                                                                                   |             |
|                                                         |                                                                                                   |             |
|                                                         | В зесние сайчастолько вы                                                                          |             |
|                                                         | 2 × 🙈                                                                                             | 巴 …         |
|                                                         |                                                                                                   | - Tak       |
|                                                         |                                                                                                   |             |
| Constructioners and R. Others . Has pulled . Securities | ni a securit co fa bili se gai apogenti ve steggetti inte cantantinge – kasila al parteci interne |             |

9. Поздравляем, Вы подключились к видеконференции!!!!

## Сервисные кнопки интерфейса видеоконференции:

- Чат – открывает «Чат» для общения с подключенными членами видеоконференции в качестве сообщений;

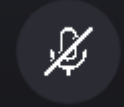

- кнопка *«Включение / Отключение Вашего микрофона»*. При включении/отключении микрофона браузер может запросить разрешение на данное действие – нажимаем *«РАЗРЕШИТЬ»*.

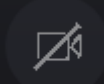

- кнопка «Включение / Отключение Вашей видеокамеры». При включении/отключении видеокамеры браузер может запросить разрешение на данное действие – нажимаем «РАЗРЕШИТЬ».

# R

- кнопка «Завершения видеоконференции». В случае сбоя или иных неполадок во время проведения ВСК может появиться данная кнопка в зеленом цвете – это означает, что Вы вышли из ВСК. Повторное нажатие данной кнопки вернет Вас в Видеоконференцию. Или Вам будет необходимо проделать шаги с п. 8, 9.

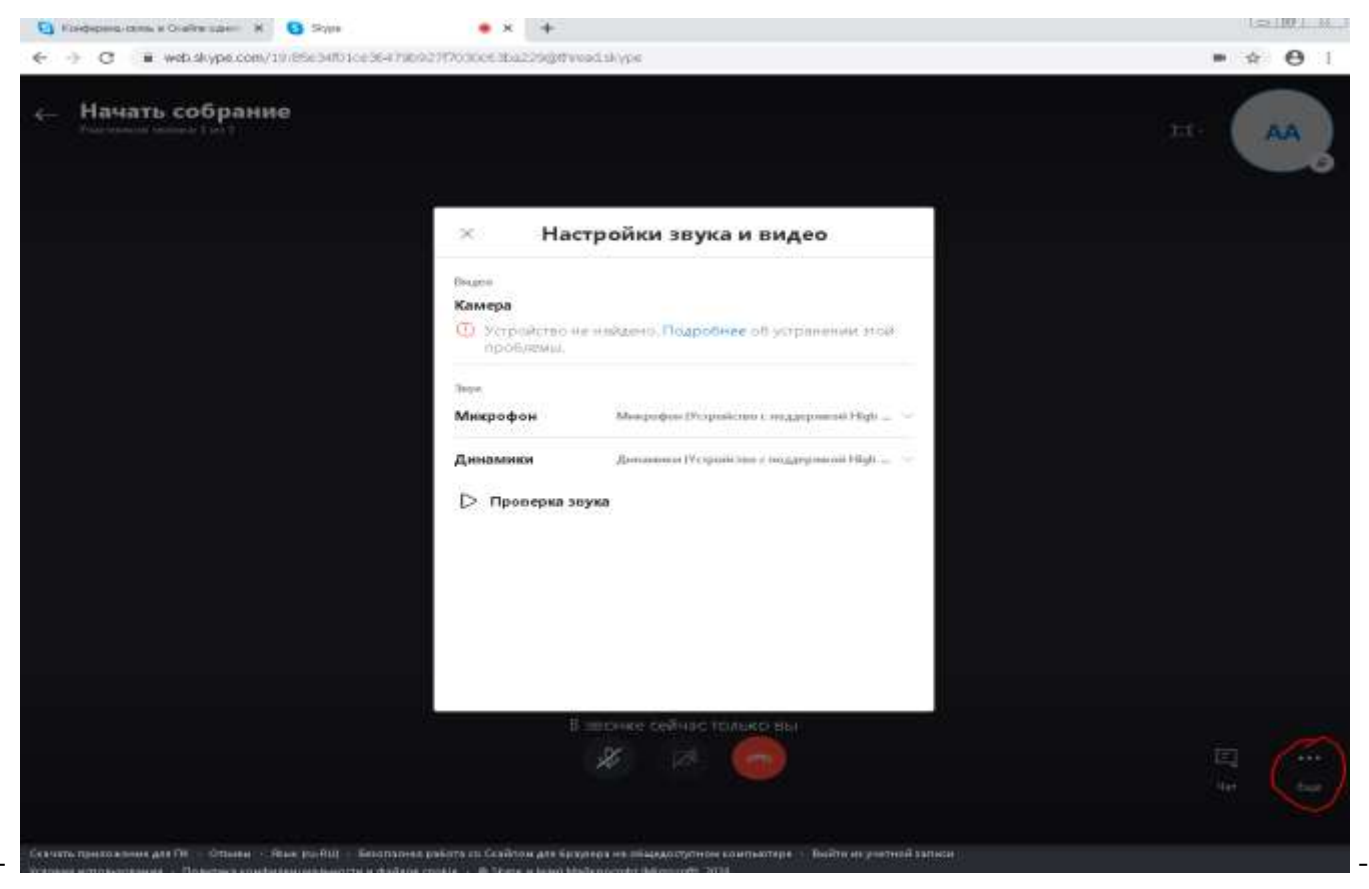

- кнопка «Ещё» (в нижнем правом углу экрана) –

данная кнопка позволяет настроить видеокамеру и пикрофон, а также протестировать работу звука на Вашем устройстве.

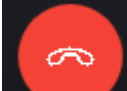

#### 13. По завершению ВСК необходимо нажать кнопку

### и выйти из подключенной группы.

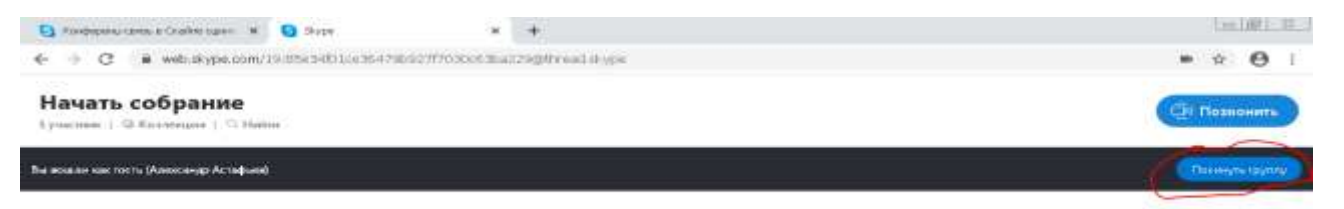

| Cenuple                                                                                                    |                         |
|----------------------------------------------------------------------------------------------------|-------------------------|
| They be the other Acceleration of the other and a structure of the other structures of the other others and the other others and the other other others and the other others and the other others and the other others and the other others and the other other others and the other others and the others and the other others and the others and the others and the others and |                         |
| Singles, Monitory Association (generative of an angle                                                                                                    |                         |
| Wyor blooding Restart account assessments proceasing or the second partners. Course researches and                                                                                                    | ni "Stattaniini piyma". |
| Taylor Islands og Norritant serveret sere forstand en "Marine under ande"                                                                                                    |                         |
| The production of the other state of the state of the second part of the state.                                                                                                    |                         |
| discontinuity distribution reaction reaction and the comparison of the company                                                                                                    |                         |
| 117-10<br>Meriamora                                                                                                    |                         |
| Densers continueses                                                                                                    | 13a @ Q                 |